## Nourish API – Entering the Nourish ID to Enable Data Flow to MED e-care

1) Find the chart number for the admitted resident where medication information is not going through to Nourish

| tesidents                            | and a               |               |                                                                                                    |        |                    |                   |            |
|--------------------------------------|---------------------|---------------|----------------------------------------------------------------------------------------------------|--------|--------------------|-------------------|------------|
| Q Search in results Admission Status | Admitted Descharged | Unit All      | ✓ Primary Physician All Physicians ✓                                                                                                    |        |                    |                   |            |
| Name                                 | Chart #             | Bed           | Unit                                                                                                    | MARID  | Health Card Number | Primary Physician |            |
|                                      | 55                  | MF, Room: 205 |                                                                                                    |        |                    |                   |            |
|                                      | 62                  | MF, Room: 217 |                                                                                                    |        |                    |                   |            |
|                                      | 15                  | MF, Room: 227 |                                                                                                    |        |                    |                   |            |
|                                      | 41                  | GF, Room: 120 | 100.000                                                                                                    | 10.000 |                    |                   |            |
|                                      | 71                  | TF, Room: 312 | 1.1                                                                                                    |        |                    |                   |            |
|                                      | 16                  | MF, Room: 228 | and the second second sec |        |                    |                   |            |
|                                      | 47                  | GF, Room: 129 |                                                                                                    |        |                    |                   |            |
|                                      | 58                  | MF, Room: 207 |                                                                                                    |        |                    |                   |            |
|                                      | 46                  | GF, Room: 128 |                                                                                                    |        |                    |                   |            |
|                                      | 23                  | MF, Room: 242 |                                                                                                    |        |                    |                   |            |
|                                      | 1                   |               |                                                                                                    |        |                    |                   | Total Remo |

2) Go to e-ADT > Central Client Index > Find that chart number and click on their name in the list

| -                                                |                           |                        |                |     |           | (contraction)                         |
|--------------------------------------------------|---------------------------|------------------------|----------------|-----|-----------|---------------------------------------|
| Home Dashboard e-ADT e-MAR e-Report              | s Settings My Account Act | count Management Admin | Message Center |     |           | - Quick Entry - 💙                     |
| Information Post Admission/Discharge Interna     | Transfer/Bed Swap History |                        |                |     |           |                                       |
| Bulletin Central Client Index Current Admissions | Bed On-Hold               |                        |                |     |           |                                       |
| Central Resident Index                           |                           |                        |                |     |           |                                       |
| Search Client                                    |                           |                        |                |     |           |                                       |
|                                                  | First Name                |                        |                |     | Last Name |                                       |
| C3                                               | Chart Number 55           |                        |                |     |           |                                       |
| * Advanced Search                                |                           | -                      |                |     |           | Find                                  |
| Name                                             | Chart Number              | Birth Date             | Gender         | HCN | MAR ID    | •                                     |
|                                                  | 55                        |                        |                |     |           |                                       |
|                                                  |                           |                        |                |     |           |                                       |
|                                                  |                           |                        |                |     |           |                                       |
|                                                  |                           |                        |                |     |           |                                       |
|                                                  |                           |                        |                |     |           |                                       |
| * A                                              |                           |                        |                |     |           | Show 10 v + Page 1 v of 1 (1 records) |
|                                                  |                           |                        |                |     |           |                                       |

3) Enter the Nourish ID for that resident into the 'Nourish Resident ID' field and save

| Information Post Admission/Discharge Interna                                                                                                    | Transfer/Bed Swap History        |                                   |                                            |                                                                                                    |                   |  |
|----------------------------------------------------------------------------------------------------|----------------------------------|-----------------------------------|--------------------------------------------|----------------------------------------------------------------------------------------------------|-------------------|--|
| Bulletin Central Client Index Current Admissions                                                                                                    | Bed On-Hold                      |                                   |                                            |                                                                                                    |                   |  |
| lient Information                                                                                                    |                                  |                                   |                                            |                                                                                                    |                   |  |
| Client Identification Contacts                                                                                                    |                                  |                                   |                                            |                                                                                                    |                   |  |
| Basic Information                                                                                                    |                                  |                                   | Communication Information                  | ation                                                                                                    |                   |  |
|                                                                                                    | Chart Number : 55                |                                   |                                            |                                                                                                    |                   |  |
|                                                                                                    | 10 M                             |                                   |                                            |                                                                                                    |                   |  |
|                                                                                                    |                                  |                                   |                                            |                                                                                                    |                   |  |
|                                                                                                    |                                  |                                   | Nourish URL - log in                       | to Nourish to find                                                                                                    |                   |  |
| and the second second se |                                  | ÷                                 | -) C O i beta-org.nourishcare.co.uk/nouris | ish-care-group+sandbox#/client /123696/ mine+false8                                                                                                    | Latate + admitted |  |
|                                                                                                    |                                  |                                   |                                            |                                                                                                    |                   |  |
|                                                                                                    |                                  |                                   |                                            |                                                                                                    |                   |  |
|                                                                                                    | and the second second            |                                   |                                            |                                                                                                    |                   |  |
|                                                                                                    |                                  |                                   |                                            |                                                                                                    |                   |  |
| Health Card Information                                                                                                    |                                  |                                   |                                            | and the second second se |                   |  |
| Unknown:                                                                                                    |                                  |                                   |                                            |                                                                                                    |                   |  |
| Health Card Issuer : *                                                                                                    |                                  |                                   |                                            |                                                                                                    |                   |  |
| Health Card Number : *                                                                                                    |                                  |                                   |                                            | and the second second se |                   |  |
|                                                                                                    |                                  |                                   |                                            |                                                                                                    |                   |  |
| Personal Identifiers                                                                                                    |                                  |                                   |                                            |                                                                                                    |                   |  |
| S.I.N. MAR N                                                                                                    | umber Unique Lifetime Identifier | Nourish Resident ID Eldern Number | vark Resident<br>er                        |                                                                                                    |                   |  |
|                                                                                                    |                                  |                                   |                                            |                                                                                                    |                   |  |
|                                                                                                    |                                  |                                   |                                            |                                                                                                    |                   |  |
| Client Note                                                                                                    |                                  |                                   |                                            |                                                                                                    |                   |  |
|                                                                                                    |                                  |                                   |                                            |                                                                                                    |                   |  |
| Fields marked as * are mandatory                                                                                                    |                                  |                                   |                                            |                                                                                                    |                   |  |
|                                                                                                    |                                  |                                   |                                            |                                                                                                    |                   |  |

4) You will have a duplicate 'Pre-admission' chart that has been created due to you not having the Nourish ID on your admitted resident's profile.
 To find this go to e-ADT > Bulletin > Find that resident's name in the list and notice that they have a different chart number, click on the yellow admission button next to their name.

| Nome Dashbourd # ADF # AAX # Reports Settings My Account Account Management Admin Message Center                                  | - Quick Entry - 👻                         |
|----------------------------------------------------------------------------------------------------|-------------------------------------------|
| Information Post TAdressenUlscharge Internal TransferBed Swap Hetry                                                               |                                           |
| Balahta Centra Client Index Current Amssons Bed On-Hold                                                                           |                                           |
| Builden                                                                                                    |                                           |
| Operational Statistics                                                                                                    | +                                         |
| ADT HotList                                                                                                    |                                           |
| Search Client                                                                                                    |                                           |
| First Name                                                                                                    | Last Name                                 |
| Chart Number                                                                                                    |                                           |
|                                                                                                    | Find Clear                                |
|                                                                                                    |                                           |
| Action Name Chart Number Registration & Type Health Sector User Currently editing MarNamber                                       |                                           |
| Admisson 197                                                                                                    |                                           |
| Admission                                                                                                    |                                           |
| Annexe                                                                                                    |                                           |
|                                                                                                    |                                           |
|                                                                                                    |                                           |
|                                                                                                    |                                           |
|                                                                                                    |                                           |
|                                                                                                    |                                           |
| به<br>۲                                                                                                    |                                           |
| 7 A                                                                                                    | Show 10 v im Page 1 v of 1 (3 records) im |
|                                                                                                    |                                           |
|                                                                                                    |                                           |
|                                                                                                    |                                           |
| 2004 MED o Care Health Care Solutions Inc. All Rights Reserved.   Application version: 468.0.210.1   Tenso Zone GMT Standard Tima |                                           |

5) Change the Health Card Information 'Unknown' dropdown to be "-70 – Asked, unknown", then remove the number in the 'Nourish Resident ID' field so that this is blank and then press 'Delete Admission'

It is important to remove the Health Card Information and the Nourish Resident ID before deleting the pre-admission.

| nt Identification Contacts Cl                                                                                                    | ient Health Status Advanced                                                   | Diractives Admission Informatio |                                                                                                    |                |
|----------------------------------------------------------------------------------------------------|-------------------------------------------------------------------------------|---------------------------------|----------------------------------------------------------------------------------------------------|----------------|
|                                                                                                    | North Status                                                                  | Discussa Admission morning      | Promovelend on Information                                                                                     | 3              |
| isic Information                                                                                                    |                                                                               |                                 | Commencation Information                                                                                       | •              |
| and the second second s                                                                                                    |                                                                               |                                 |                                                                                                    |                |
| 10.00                                                                                                    |                                                                               |                                 |                                                                                                    |                |
|                                                                                                    |                                                                               |                                 | P. Internet and the second second second second second second second second second second second second second |                |
|                                                                                                    |                                                                               |                                 | Sin                                                                                                    |                |
|                                                                                                    | 100 M                                                                         |                                 | Remove the                                                                                                    |                |
|                                                                                                    |                                                                               |                                 |                                                                                                    |                |
| Set as Asked                                                                                                    | d                                                                             |                                 | number from                                                                                                    |                |
| Unknown                                                                                                    |                                                                               |                                 | duplicate chart                                                                                                |                |
|                                                                                                    |                                                                               |                                 |                                                                                                    |                |
| Onknown                                                                                                    |                                                                               |                                 |                                                                                                    |                |
| 1                                                                                                    |                                                                               |                                 | /0                                                                                                    | Þ              |
| 1                                                                                                    |                                                                               |                                 | /0                                                                                                    | l⊋             |
| alth Card Information                                                                                                    |                                                                               |                                 | /0                                                                                                    | L <sub>2</sub> |
| alth Card Information                                                                                                    | 1: -70 - Asked, unknown                                                       | -                               | /° -                                                                                                    | D <sub>2</sub> |
| atth Card Information Unknown Health Card Issuer:                                                                                                    | 12 -79 - Asked, unknown                                                       |                                 | /°                                                                                                    | 4              |
| atth Card Information<br>Utbrown<br>Health Card Issuer :<br>Health Card Number :                                                                                                    | 2 - 70 - sátef, utilnovn<br>sátet.                                            |                                 |                                                                                                    | 4              |
| alth Card Information<br>Health Card Source<br>Health Card Source<br>Health Card Number :                                                                                                    | E -29 - Aded, unknown<br>Select -                                             | v<br>v                          |                                                                                                    | 4              |
| etti Card Information<br>Health Card Information<br>Health Card Issuer:<br>Health Card Number:<br>Islants<br>S.I.N.                                                                                                    | 20 - Aded, utiloson    Selant  MAR Number                                     | Unique Lifetime                 | Nursh high 0 Externa Assider                                                                                   | Ь              |
| 1<br>adh Card Information<br>Health Card Storer:<br>Health Card Storer:<br>Stanse:<br>Stanse: | 12 - 29 - Aalet, unknown<br>- Indext-<br>MMR Number                           |                                 | Routh Role 10 Eternal Restert<br>Note:                                                                         | 4              |
| Auth Card Information<br>Meath Card Source :<br>Health Card Source :<br>I Health Card Number :<br>S.I.N                                                                                                    | 12 -78- Adics, unitoxos<br>- Golect-<br>-<br>MAR Number                       | Utipus Liteine<br>Berifier      | Route from 1 D Extreme Resident                                                                                | 4              |
| alth Ced Information Ustroom Health Card Note: Health Card Note: Health Card Note: SJN                                                                                                    | 1: 73 - Aded, unknow                                                          | United a Lifetime               | Runth from Ederman Resdert<br>North                                                                            | Ą              |
| th Card Information<br>Health Card Information<br>Health Card Number<br>SJ.N<br>Pri Nole                                                                                                    | <ul> <li>-20 - Aalet, without</li> <li>-dealet</li> <li>MAR Number</li> </ul> |                                 | Routh from 1.0 Extrem Rester:                                                                                  | 4              |

Going forward, please ensure that all residents are admitted into Nourish ONLY. They will then flow through to MED e-care as Pre-admissions.